# Logitec

iPhone/iPad/iPod 用 Lightning メモリリーダライタ LMR-MB16WH ユーザーズマニュアル

# Micro HC Micro

# 対応メディアとメモリーカードの挿入方法

メモリーカードは、対応するメモリーカードスロットに、正しい向きでまっすぐ確実に挿入してください。

対応メディアの最新情報は、弊社ホームページ(www.logitec.co.jp/)をご覧ください。

○ カードの端子面を逆に挿したり、異なるカードを挿した場合には、端子の破損やデータ棄損等の原因となります。

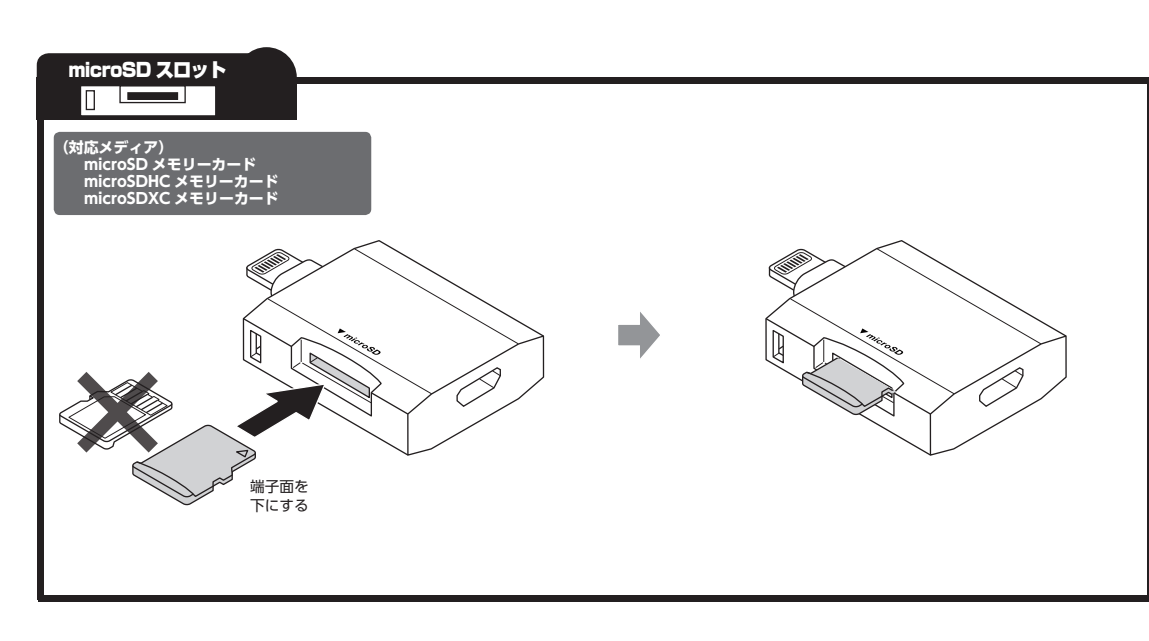

#### 本マニュアルは、本製品の使い方について説明しています。ご使用になる前に 本マニュアルをよくお読みになり、正しくご使用ください。

■はじめに

■安全にご使用いただくために

- 本製品の取り付け、取りはずしの際には、必ず端末の本体および周辺機器メー カーの注意事項に従ってください。 ・本製品の分解、改造、修理をご自分でおこなわないでください。
- 火災や感電、故障の原因になります。また、故障時の保証の対象外となります。 本製品および本製品を取り付けた端末を、水を使う場所や湿気の多いところ

このたびは、Lightning メモリリーダライタ LMR-MB16WH をお買い上げい ただきありがとうございます。

本製品は、iPhone/iPad/iPad の Lightning コネクタ、Windows パソコン/ Macintosh の USB ポートに接続して使用するメモリリーダライタです。

- で使用しないでください。 火災や感雷、故障の原因になります。 本製品の取り付け、取りはずしのときには、本製品に触れる前に金属製のも
- の(スチールデスク、ドアのノブなど)に手を触れて、静電気を除去してから 作業をおこなってください。
- 17年を50~65~5~7月20日 静電気は本製品の破損の原因になります。 異常を感じた場合はすぐに使用を中止し、お買い上げの販売店、もしくは弊 社総合インフォメーションセンターにご相談ください。

### ■什様について

- 対応 OS ········ Windows10/8.1/7/XP(SP3) macOS High Sierra(10.13) iOS8~11 (iPhone X/iPhone 8 Plus/iPhone 8/iPhone 7 Plus/ Phone 7/iPhone 6 Plus/iPhone 6/iPhone 5s/ iPhone 5c/iPhone 5/iPad Air 2/iPad Air/iPad (9.7)/ iPad Pro (10.5)/iPad Pro (12.9)/iPad mini 3/ iPad mini2/iPad mini/iPod touch(6th generation)
- **インターフェイス** ・・・・ Lightning コネクタ 動作温度 · · · · · · · 5 ~ 40℃
- 動作湿度・・・・・・・・30~80%(結露なきこと)
- 外形寸法 ··· ・約幅31.4x奥行26.0x高さ8.6 mm(ケーブルを除く)
- <u>重量</u> · · · · · ・約 7.1 g
- ケーブル長 · · · · · · パソコン接続用ケーブル:約 9.5cm(コネクタを除く)
- 付属品・・・・・・・本体:1個、ユーザーズマニュアル:1部、 パソコン接続用ケーブル (USB[microB]-USB[A]):1本、 Type-C 変換アダプター (USB[A]-USB Type-C):1個

## ■ご使用にあたって

- ・ iPhone/iPad/iPod で使用する場合は、ケースを外して使用してください。 使用環境やアクセス状況により、製品本体が熱くなる場合がありますので、
- ご注意ください。 ・ 本製品にメモリーカードを挿入した状態で端末を起動した場合、これまでに 接続したことのあるデバイスであっても「新しくデバイスを認識しました。」 という内容のメッセージが表示されることがあります。
- 本製品を接続してから認識されるまでに約1分ほど時間がかかる場合がありま す。端末の再操作が可能になるまでお待ちください。
- 9 。 細木の円線にかり組にしなるよどのけうくたさい。 ・ 特殊フォーマットや古いタイプのメディアなどは、メディアによって読み書 きできない場合があります。 ・ メディアを使用する場合は、使用する機器でフォーマットしてください。 ・ パソコンでフォーマットしたメディアは使用できない場合があります。その場
- 合、使用する機器で改めてフォーマットしていただくことで使用できるように なります。
- 本製品の取りはずしは、本マニュアルに記載の方法に従ってください。ファ
- イルが消失してしまう恐れがあります。 ・ 消失・破損したデータに関しては、当社は一切の責任を負いかねます。
- 本製品ならびにメディアは、接続方向に注意してご使用ください。
   本製品を湿気やホコリの多いところで使用しないでください。
- 本製品に強い衝撃を与えないでください。
- 本製品に強い衝撃を与えないでくたさい。
   お手入れの際には乾いたやわらかい布で軽く拭いてください。
   ベンジン、シンナー、アルコールなどは使用しないでください。
- 本製品は著作権保護機能には対応しておりません。

- 保証規定・

- 1.芽せいためのは症状期间(本製品と称く用いう起発されより。)がは、通いな使用環境で 発生した本製品の処理に限り、無償で本製品を修理または交換いたします。
   2.以下の場合には、保証対象外となります。
   (1) 購入証明書および故障した本製品をを定提出いただけない場合。
   (2) 購入力が確認でさる証明書(レシート、納品書など)を提示いただけない場合。
   (3) 購入証明書に偽造。改変などが認められた場合。
   (4) 弊社および要社が指定する優関以外の第三者ならびにお客様による改造、分解、 修理により故障した場合。
   (5) 弊社が定める機器以外に提続、または組み込んで使用し、故障または破損した場合。
   (6) 連常一般変度内で想定される使用環境の範囲を超える温度、温度、振動等により 故障した場合。
   (7) 本製品を購入いただいた後の輸送中に発生した衝撃、落下等により故障した場合。
   (7) 本製品を購入いただいた後の輸送中に発生した衝撃、落下等により故障した場合。
   (8) 地震、火災、落留、風水害、その他の天変地異、公害、異常電圧などの外的要因 により故障した場合。
   (9) その他、無償修理または交換が認められない事由が発見された場合。
- ■修理
- 18/2 3.修理のご依頼は、購入証明書を本製品に添えて、お買い上げの販売店にお持ちいただくか、弊社修理センターに送付してください。
  4.弊社修理センターへご送付いただく場合の送料はお客様のご負担となります。また、ご送付いただく際、適切な梱包の上、粉失防止のため受渡の確認でもる手段宅配や簡易 書館など)をご利用ください。尚、弊社は運送中の製品の破損、紛失については一切の 事任を負しせいます。
- 盲曲など」などが用てたという。手打は海道と中の表面の地域、初天にとういては一切の 責任を負しいがはます。 5.同機種での交換ができない場合は、保証対象製品と同等またはそれ以上の性能を有す る他の製品と交換させていただく場合があります。 6.有償、無償にかかわらす修理により交換された旧部品または旧製品等は返却いたしかね ■免責事項
- 3月97頃 7本製品の故障について、弊社に故意または重大な過失がある場合を除き、弊社の債務 不履行および不法行為等の損害賠償責任は、本製品購入代金を上限とさせていただき ます。 名本製品の故障に起因する派生的、付随的、開援的および精神的損害、逸失利益、ならび にデータ損害の補償等につきましては、弊社は一切責任を負いかねます。 ■有効範囲
- 9.この保証書は、日本国内においてのみ有効です。 10.本保証書は再発行いたしませんので、大切に保管してください。

#### ■各部の説明とメモリーカードスロットについて

○ ・メモリーカードを読み書きしているときに、メモリーカードをメモリーカードスロットから取り出さないでください。 また、本製品を端末から取りはずさないでください。 本製品の故障や、ファイルの破損・消失の原因となります。 ケーブルを同時接続した場合の注意事項 本製品は Lightning コネクタと USB [A] コネクタの 2本のケーブルで使用できますが、同時使用には対応しておりません。

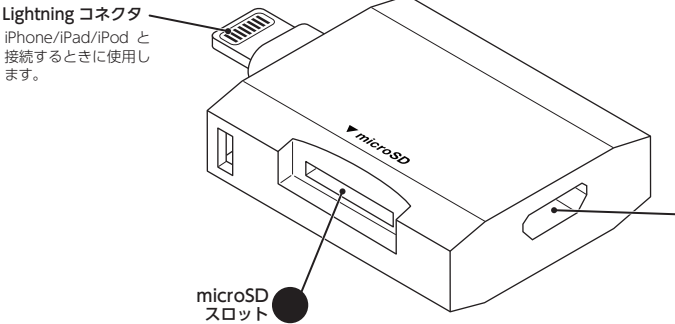

#### USB[microB] コネクタ

- Windows パソコン /Macintosh と接続するときに、付属のパソコン接続用ケーブルをここに接続します iPhone/iPad に対応した AC 充電器やモパイルバッテリーなどから付属のパソコン接続用ケーブルで電源供給することで、iPhone/iPad を充 電することができます。
- + 💷 ◆⊑∾≠⊨∎⊘⊡≠ 00
- ◆ 充電が完了したら、USB[microB] コネクタからケーブルを取りは ずしてください。

👔 iPhone X/iPhone 8 Plus/8 でご使用の場合、iPhone 本体からの 電力供給不足により、動作が不安定になる場合がありますので、 USB[microB]コネクタより電力供給してください。 その際、5V / 1A以上の電力を供給できる AC 充電器やモバイル バッテリーを使用してください。

## iPhone/iPad/iPod と接続して メモリーカードを読み書きする

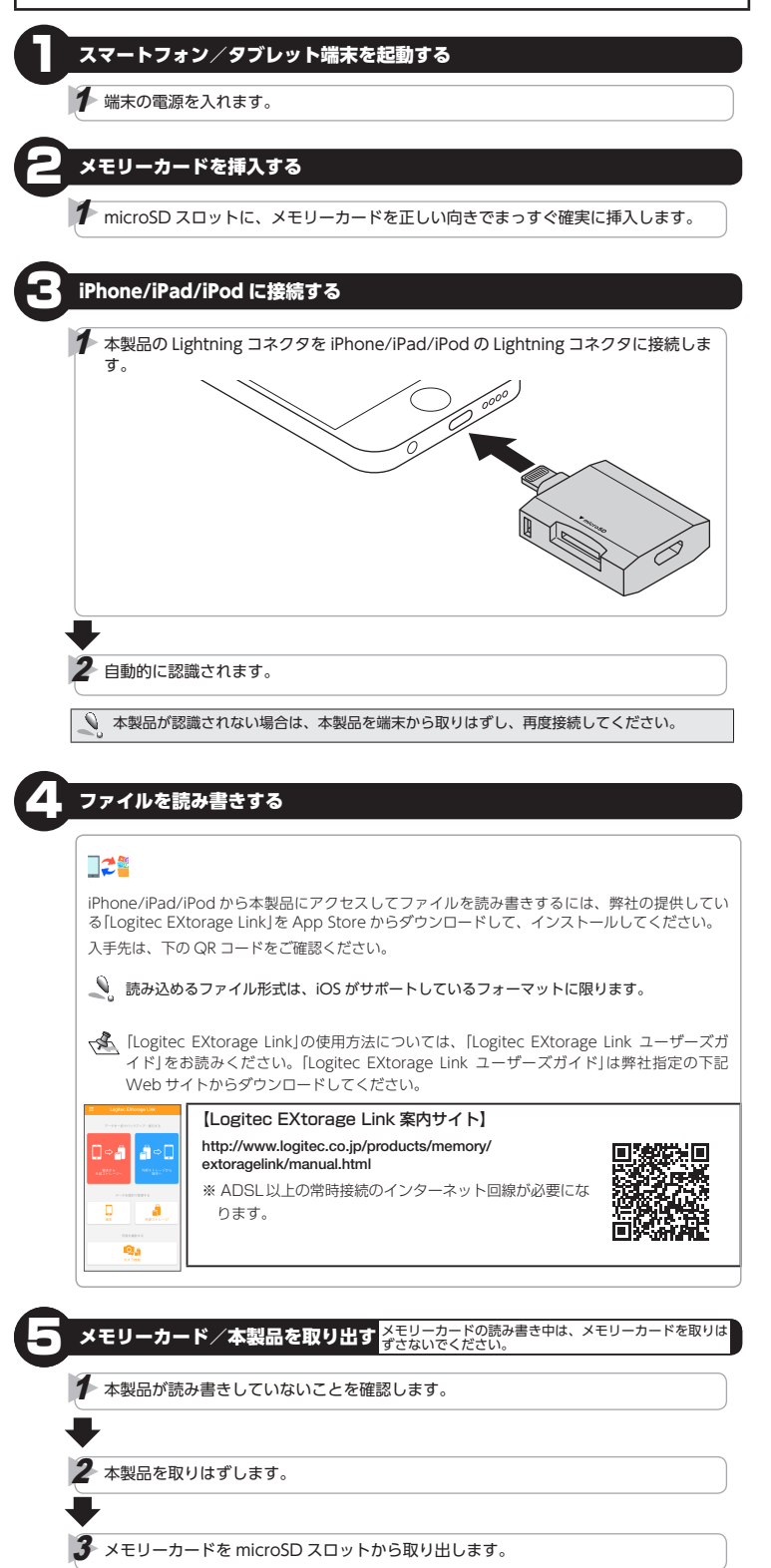

本製品が認識されないときは、本製品を端末から取りはずし、再度接続してください。

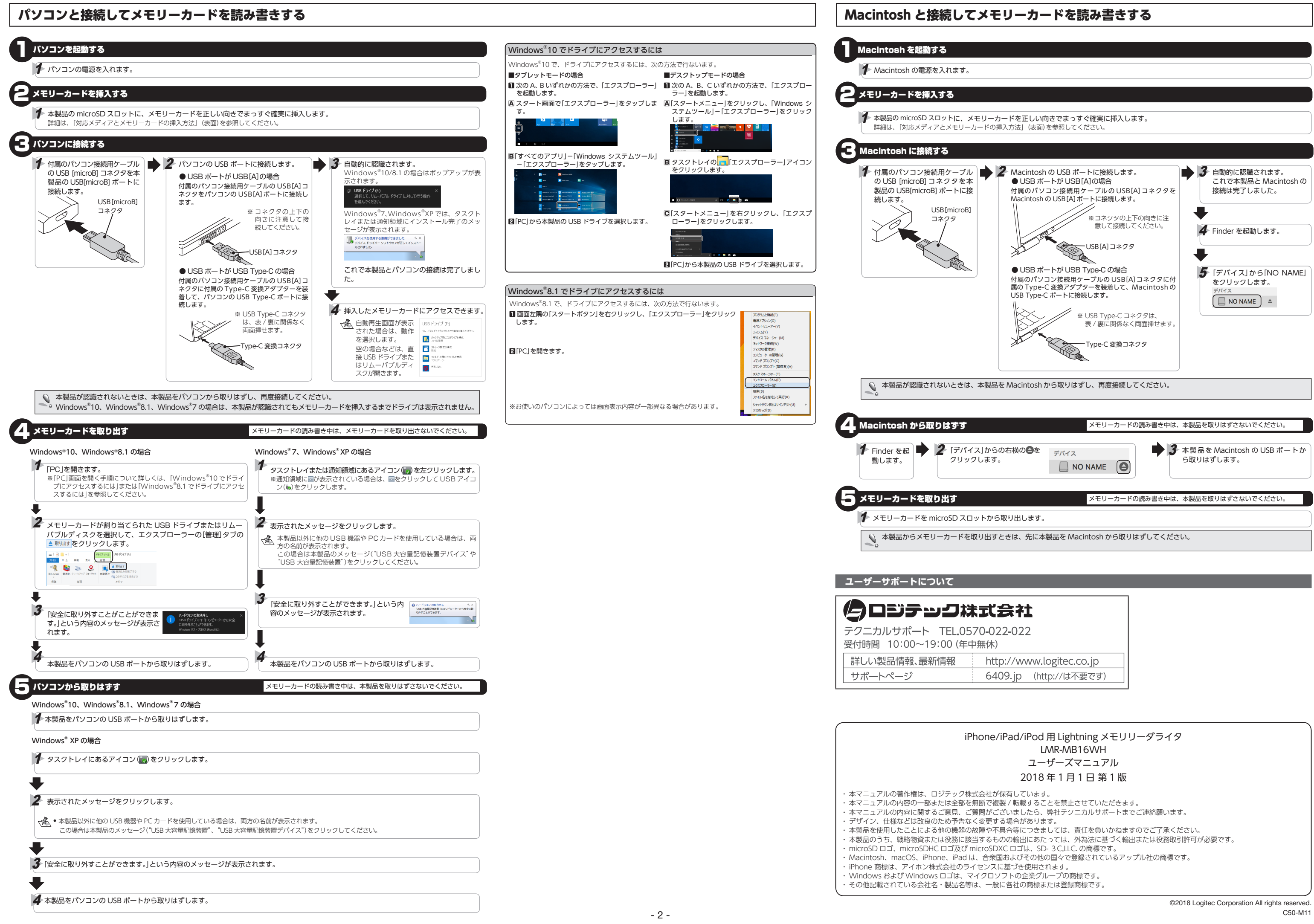

| リーカードを読み書きする                                                                                                    |                                                                      |
|----------------------------------------------------------------------------------------------------|----------------------------------------------------------------------|
|                                                                                                    |                                                                      |
|                                                                                                    |                                                                      |
|                                                                                                    |                                                                      |
|                                                                                                    |                                                                      |
|                                                                                                    |                                                                      |
| <b>- ドを正しい向きでまっすぐ確実に挿入します</b> 。<br>入方法」 (表面)を参照してください。                                                                                      |                                                                      |
|                                                                                                    |                                                                      |
|                                                                                                    |                                                                      |
| Macintosh の USB ポートに接続します。<br>● USB ポートが USB [A]の場合<br>付属のパソコン接続用ケーブルの USB [A] コネクタを<br>Macintosh の USB [A] ポートに接続します。                      | ◆ 3 自動的に認識されます。<br>これで本製品と Macintosh の<br>接続は完了しました。                 |
| *コネクタの上下の向きに注<br>意して接続してください。                                                                                                    | ↓ Finder を起動します。                                                     |
| USB[A] 379                                                                                                    | •                                                                    |
| <ul> <li>● USB ポートが USB Type-C の場合</li> <li>付属のパソコン接続用ケーブルの USB[A] コネクタに付属の Type-C 変換アダプターを装着して、Macintoshの USB Type-C ポートに接続します。</li> </ul> | <b>5</b> [デバイス]から[NO NAME]<br>をクリックします。<br><sup>デバイス</sup> NO NAME ▲ |
| * USB Type-C コネクタは、<br>表 / 裏に関係なく両面挿せます。<br>Type-C 変換コネクタ                                                                                   |                                                                      |
| Macintosh から取りはずし、再度接続してください。                                                                                                    | ·                                                                    |
|                                                                                                    |                                                                      |